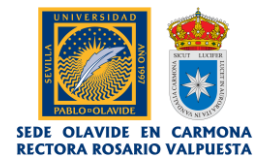

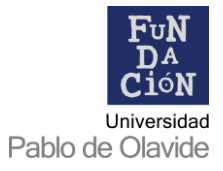

## Tutorial para cambiar la contraseña en la plataforma de matriculación de los Cursos de Verano 'Olavide en Carmona'

1. Acceder a <u>https://www.upo.es/fundaciones/wp-admin/</u> e introducir las credenciales.

| UNIVERSIDAD               | UNITERIDAD FAREO DE OLAVIDE |         |
|---------------------------|-----------------------------|---------|
|                           |                             |         |
| Nombre de usuario o corre | eo electrónico              |         |
|                           |                             |         |
|                           |                             |         |
| Contraseña                |                             |         |
| Contraseña                |                             | Acceder |

2. Seleccionar la opción 'Cursos de Verano' y 'ACCEDER'.

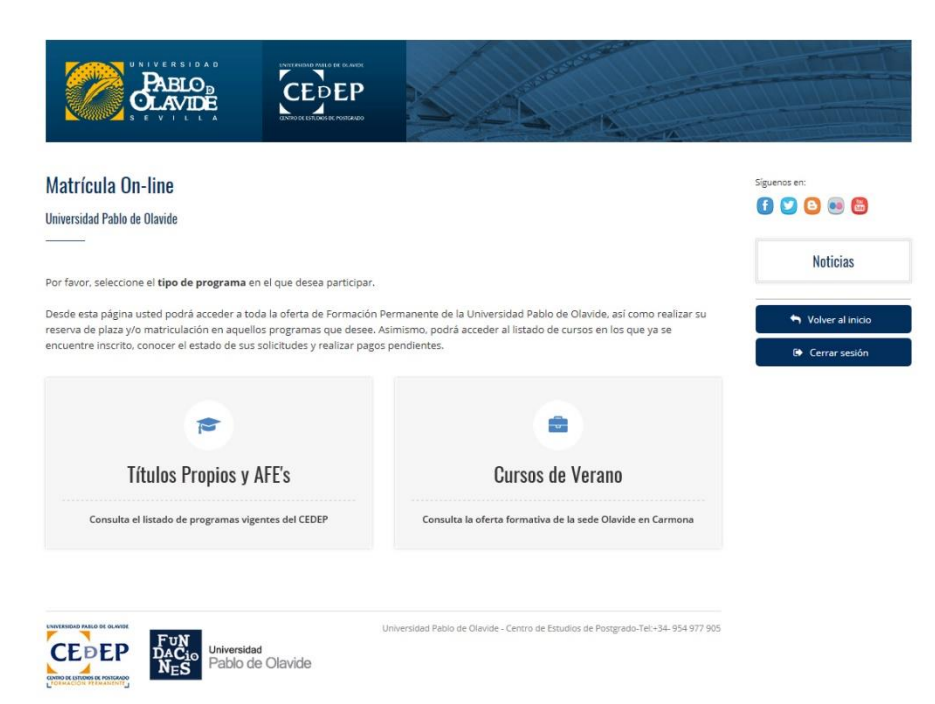

| PABLO                                                                                                    |                                                                                  |                                                                                  |                                                                                |                         |
|----------------------------------------------------------------------------------------------------|----------------------------------------------------------------------------------|----------------------------------------------------------------------------------|--------------------------------------------------------------------------------|-------------------------|
| Matrícula On-line                                                                                                    |                                                                                  |                                                                                  |                                                                                | Siguenos en:            |
| Universidad Pablo de Olavide                                                                                                    |                                                                                  |                                                                                  |                                                                                | Nationa                 |
| Por favor, seleccione el <b>tipo de programa</b> e                                                                                                    | n el que desea participa                                                         |                                                                                  |                                                                                | NUTLIAS                 |
| Desde esta página usted podrá acceder a to<br>reserva de plaza y/o matriculación en aquell<br>encuentre inscrito, conocer el estado de sus                                                                                                    | da la oferta de Formació<br>os programas que desee<br>solicitudes y realizar par | n Permanente de la Universio<br>e. Asimismo, podrá acceder al<br>zos pendientes. | dad Pablo de Olavide, así como realiza<br>I listado de cursos en los que ya se | r SU 🔶 Volver al inicio |
| ritulos Propios y                                                                                                    | AFE's                                                                            |                                                                                  | ACCEDER                                                                        |                         |
| Consulta el listado de programas vig                                                                                                    | entes del CEDEP                                                                  |                                                                                  |                                                                                |                         |
|                                                                                                    |                                                                                  |                                                                                  |                                                                                |                         |
| CEEDER<br>DATE & OLIVER<br>DATE & OLIVER<br>DATE & OL | d<br>e Olavide                                                                   | Universidad Pablo de Olavide - C                                                 | Centro de Estudios de Postgrado-Tel+34-954                                     | 977 905                 |

3. Hacer clic en 'EDITAR PERFIL'.

| ursos de Verano<br>iversidad Pablo de Olavide en Carmona                                                                                                    |            |            |        |               |           | Siguenos en:   |
|----------------------------------------------------------------------------------------------------|------------|------------|--------|---------------|-----------|----------------|
|                                                                                                    |            |            |        |               |           | Noticias       |
| tos del alumno                                                                                                    |            |            |        |               |           | + Volver al in |
| and the second second se |            |            |        |               |           |                |
| echa de Nacimiento:<br>iexo:<br>iexo:<br>iélefono:<br>imili:<br>imili:<br>imili:<br>tado de cursos                                                                                                    |            |            |        |               |           | ( Lerrarses    |
| ccha de Alacimiento:<br>exo:<br>adonalidad:<br>délefono:<br>                                                                                                    | APELLIDO 1 | APELLIDO 2 | NOMBRE | NUM SOLICITUD | MATRÍCULA | ( Lerrarses    |
| echa de Aucimiento:<br>exo:<br>acionalidad:<br>élefono:<br>mmail:<br>mmail:<br>tado de cursos<br>souco tinuco                                                                                                    | APELUDO 1  | APELLIDO 2 | NOMBRE | NUM SOLICITUD | MATRÍCULA | ( Lerror sea   |
| echa de Nacimiento:<br>exo:<br>adonalidad:<br>Mórit:<br>-mail:<br>IRIMA PUPE<br>tado de cursos                                                                                                    | APELIDO 1  | APELLIDO 2 | NOMBRE | NUM SOLICIUD  | MATRÍCULA | © Lerrorses    |
| iecha de Nacimiento:<br>isoxo:<br>accionalidad:<br>trélefono:<br>esmail:<br>trado de cursos<br>doiso τίτυτο                                                                                                    | APELLIDO 1 | AFELIDO 2  | NOMBRE | NUM SOLICITUD | MATERULA  | © Lerrorses    |

4. Ir hasta la zona inferior de la página e introducir la nueva contraseña.

NOTA: la contraseña debe cumplir las siguientes reglas:

- Tener al menos una letra.
- Tener al menos una letra mayúscula.
- Tener al menos un número.
- La longitud debe ser igual o superior a 6 caracteres.

| Datos de Personales y de contacto                                            |                                          |          |
|------------------------------------------------------------------------------|------------------------------------------|----------|
| Primer Apellido*                                                             | -                                        |          |
| Segundo Apellido                                                             |                                          |          |
| Nombre*                                                                      |                                          |          |
| Tipo Documento*                                                              | NIF NIE Pasaporte/Cédula Identidad o Ciu | udadanía |
| NIF / NIE / Pasaporte/Cédula identidad o Ciudadanía (solo números y letras)* |                                          |          |
| Nacionalidad*                                                                | in a literature                          |          |
| Fecha de Nacimiento (dia/mes/año)*                                           | 100000000                                |          |
| Sexo*                                                                        | Hombre O Mujer                           |          |
| Dirección (calle, avenida)*                                                  |                                          |          |
| Número*                                                                      |                                          |          |
| cp*                                                                          |                                          |          |
| Ciudad*                                                                      | Transm                                   |          |
| Provincia*                                                                   | i monte                                  |          |
| Pais*                                                                        |                                          |          |
| Teléfono*                                                                    |                                          |          |
| Móvil*                                                                       | 107010                                   |          |
| Contraseña                                                                   |                                          |          |
| Repetir Contraseña                                                           |                                          |          |
|                                                                              |                                          |          |
| ACTUALIZAR PERFIL                                                            |                                          |          |
| Volver a la página de inicio                                                 |                                          |          |
|                                                                              |                                          |          |
|                                                                              |                                          |          |

5. Hacer clic en 'ACTUALIZAR PERFIL'.

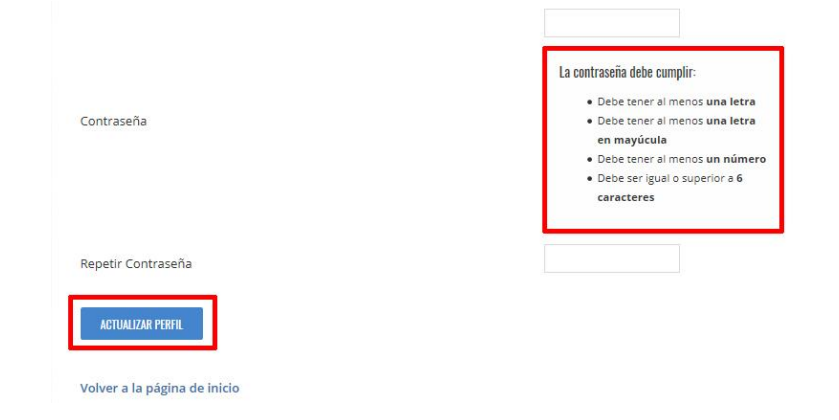